## Как было

Сотрудник ИКУ снимал показания, фиксировал их на бумажном носителе и передавал другому сотруднику, который заносил показания в макет в личном кабинете на стационарном компьютере.

Такая организация работы могла привести к искажению вводимых показаний и, как следствие, к перерасчётам.

Передача показаний, используя мобильные устройства, находясь непосредственно у прибора учёта, была функционально неудобна.

## Как стало

Реализована возможность передачи показаний через смартфон или планшет

Ответственный сотрудник ИКУ при снятии показаний использует мобильную версию раздела передачи показаний по дому и заносит показания онлайн в мобильном устройстве, исключая бумажный носитель.

#### Порядок действий

при занесении и передаче показаний

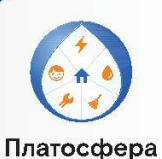

Шаг 1. Войдите в личный кабинет введя логин и пароль

#### Вход в личный кабинет юридических лиц

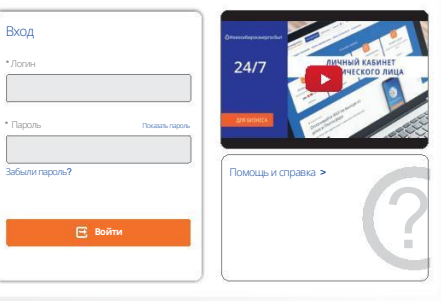

Шаг 2. На панеле справа выбрать поле «Передача и просмотр показаний», а затем «Передача показаний по дому»

| Задать вопрос/направить<br>обращение                     | Главная                                                                                                    |                             |
|----------------------------------------------------------|----------------------------------------------------------------------------------------------------|-----------------------------|
| Договор/дополнительные<br>соглашения                     |                                                                                                    |                             |
| Передача и просмотр<br>показаний                         | Детализациясчётаза<br>электрическуюзнергию<br>Начисания, опзаты по периодам,<br>формирование платехного<br>поручения | Актсверкивзаи               |
| Передача показаний приборов<br>учёта (заполнение макета) |                                                                                                    |                             |
| Передача показаний по дому                               | Просмотррасчётапени                                                                                                  | Просмотрмакет приборовучета |
| Показания по АСКУЭ                                       |                                                                                                    | макета)                     |
| Просмотр показаний приборов                              |                                                                                                    |                             |

Шаг 3. Пользователю открывается список МКД, относящихся к данной управляющей компании. Выбрать нужный дом можно двумя способами:

- выбрать адрес из предоставленного списка
- ввести вручную улицу и номер дома

Задать во

| Задать вопросінаправить<br>обращение                    | Передача показаний по дому |               |
|---------------------------------------------------------|----------------------------|---------------|
| Договор/дополнительные<br>соглашения                    | Улица                      | Номер дома    |
| Передача и просмотр<br>показаний                        | Введитеназваниеулицы       | Введитеномер  |
| Передача показаний приборов<br>учёта (заполнение макета | НОВОСИБИРСК АВИАСТРОИ      | ТЕЛЕЙ УЛ. 0/0 |
| Передача показаний по дому                              |                            |               |
| Показания по АСУКУЭ                                     |                            |               |
| Просмотр показаний приборов                             |                            |               |

Шаг 4. После выбора нужного дома, он закрепляется на экране мобильного устройства, другие адреса, не используемые в данный момент, скрываются

| ица         |                          |
|-------------|--------------------------|
| АВИАСТРОИТЕ | пей                      |
| мер дома    |                          |
| 000         |                          |
| НОВОСИЕ     | БИРСК<br>ОИТЕЛЕЙ УЛ. 000 |
| •           | Просмотр                 |
| 5000        | Передать показания       |

Шаг 5. На экран выводится перечень квартир по дому с закрепленными параметрами: — Номер квартиры — Ваводской номер прибора учёта — Вначность прибора учёта — Вначение – пустое поле, предназначенное для ввода показаний

|            | артирь |  |
|------------|--------|--|
| Вав. номер |        |  |
| 123456789  |        |  |
| Вначность  |        |  |
| 5          |        |  |
| Значение   |        |  |
|            |        |  |

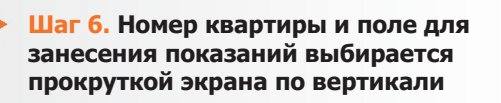

Шаг 7. Ввод показаний ограничен значностью прибора учёта

| Зав. номер |  |
|------------|--|
| 123456789  |  |
| Значность  |  |
| 5          |  |
| Значение   |  |

Шаг 8. Для Вашего удобства реализована возможность добавить на панель поле «Предыдущие показания», используя фильтры

| x                      | Предыдущее показание |
|------------------------|----------------------|
| Показывать столбцы:    | Дата                 |
| 📃 Предыдущее показание | 09.09.2022           |
| Сохранить              | Значение             |
|                        | 13305                |
|                        | 14                   |

Шаг 9. После окончания занесения показаний по всему дому, с помощью кнопки «Отправить» — передать показания.

В случае, если при вводе показаний были заполнены не все поля, выводится информационное сообщение «Не все поля заполнены. Вернуться к заполнению?» Делаете выбор —

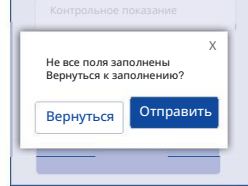

вернуться либо отправить

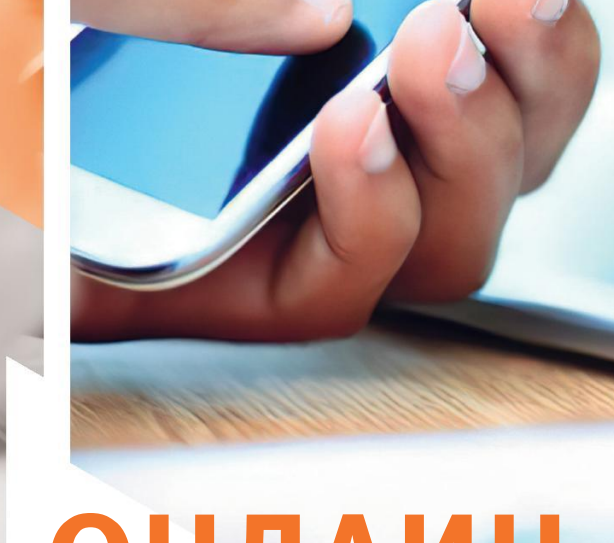

# ОНЛАИН-СЕРВИСЫ

### Новосибирскэнергосбыт

Передача показаний приборов учёта через смартфон или планшет